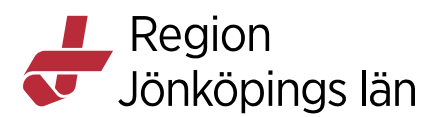

# Cosmic Läkemedel, makulera e-recept, rekommendation

Arbetssättet beskriver hur du makulerar e-recept skickade från Cosmic RJL.

# Makulera recept

En förskrivare har rätt att makulera recept för de läkemedel som han/hon har rätt att förskriva, oavsett vem som ursprungligen skapade e-receptet.

Funktionen bör användas vid:

- e-recept som skickats till fel patient
- felaktigt skapat/skickat recept
- utsättning av läkemedel (makulera de kvarvarande uttag som finns)
- ordinationsändring som kräver nytt recept (makulera inaktuella recept)
- läkemedelsavstämning (makulera inaktuella recept)

### Makulering av e-recept vid utsättning

För att enklare kunna makulera aktiva recept vid utsättning av en behandling kommer det upp en dialogruta som visar de recept som bör makuleras. Det går att makulera e-recepten direkt via denna dialogruta.

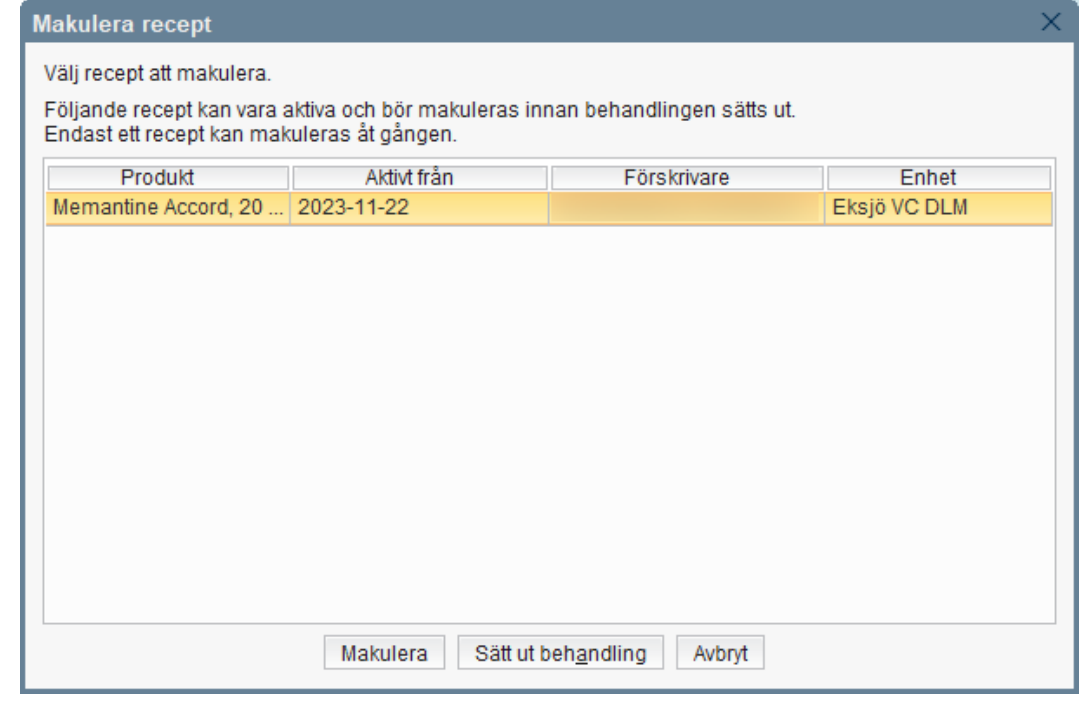

Carolina Andersson Carolina Andersson Gäller från Version Dokument ID 2024-12-12 7.0 134995

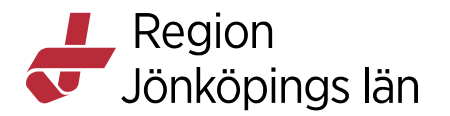

# Makulera e-recept på avslutade läkemedelsbehandlingar

Om en behandling har satts ut utan att först makulera e-recept går det att makulera e-recept på behandlingar som ligger under **Avslutade läkemedelsbehandlingar** i **Läkemedelslista**. Det går inte makulera e-recept på en avslutad läkemedelsbehandling från **Receptöversikt**.

# Makulera e-recept på dosjusterade läkemedelsbehandlingar

När ett läkemedel dosjusteras bör ett nytt recept skickas på den nya doseringen. Receptet på den gamla doseringen bör makuleras. Makulering av ett gammalt recept görs antingen från Läkemedelslista eller **Receptöversikt** (se nedan). Var noga så att rätt recept makuleras.

### Makulera e-recept från Läkemedelslista och Receptöversikt

Du makulerar ett e-recept genom att:

- 1. Öppna Läkemedelslista eller Receptöversikt.
- 2. Läkemedelslista: Markera den läkemedelsbehandling där e-recept ska makuleras.

**Receptöversikt:** Välj visningsläge *Alla* högst upp så visas samtliga e-recept för en behandling. Markera det e-recept du vill makulera. Behöver du kontrollera att det är rätt e-recept du valt, högerklicka på receptraden och välj *Visa receptinformation...* för att få mer information om receptet.

Godkänt av Innehållsansvarig Kapitel Carolina Andersson Carolina Andersson Gäller från Version Dokument ID 2024-12-12 7.0 134995

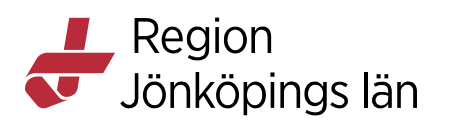

#### 3. Högerklicka och välj *Makulera recept* i menyn.

| e Alv            | don 500 mg               |               | 0        | tabletter x 4          | tv                  |         | Σ 🕗 202       | 1-04-2   | 7 👻       |
|------------------|--------------------------|---------------|----------|------------------------|---------------------|---------|---------------|----------|-----------|
| Vid behov [1]    | Ändra                    |               |          |                        |                     |         |               |          |           |
| e Zo             | Makulera ordination      |               |          | 1,5-1 tablett tn vb tv |                     | Σ 🕗 202 | 1-04-2        | -04-27 💌 |           |
| Avslutade läl    | Pausa                    |               |          |                        |                     |         |               |          |           |
| Makulerade I     | Skapa överkänsl          | ighetsvar     | ning     |                        |                     |         |               |          |           |
| Sätt ut          |                          |               |          |                        |                     |         |               |          |           |
|                  | Förnya recept            |               |          |                        |                     |         |               |          |           |
|                  | Makulera recept          |               |          |                        |                     |         |               |          |           |
| Läkemedelslista  | Utdelningsvy Red         | ceptöversik   | t Va     | ccinationslista        | Nutritionsprodu     | ıkter   | Förbrukningsa | artiklar | Ny        |
| Filtrera         | Y Vis                    | a Inga        | Sena     | iste Alla              | 🗌 Visa makule       | rade r  | ecept         |          |           |
| Aktuella läkemed | delsbehandlingar Av      | vslutade läke | emedels  | behandlingar           |                     |         |               |          |           |
| L                | äkemedel                 | Styrka        |          | Dos                    |                     |         | Antal recept  | Beha     | andling   |
| Stående ordinati | ioner                    |               |          |                        |                     |         |               |          |           |
| Alvedon          |                          | 500 mg        | 2 table  | tter 4 gånger dag      | gligen tills vidare | 0       | 2             | Mot sm   | ärta      |
| e 4x100 sty      | /ck, 4 uttag, 2021-04-27 |               |          | Eksjö VO               | DLM                 |         |               |          |           |
| e 8x100 sty      | Förnya recept            |               |          | , Eksjö VO             | DLM                 |         |               |          |           |
| Enalapril Kri    | Skriv recept             | ng            | 1 table  | tt 1 gånger dagli      | gen tills vidare    | 0       | 1             | Mot förh | nöjt blod |
| e 1x100x1        | ti                       | 27,           |          | E                      | ksjö VC DLM         |         |               |          |           |
| Vid behov        | Makulera recept          | _             |          |                        |                     |         |               |          |           |
| Zopiklon Pile    | Ta bort receptet         | mg            | 0,5-1 ta | ablett till natten vi  | d behov tills vid   | B       | 1             | Motsör   | mnbesv    |
| e 1x100 tal      | Visa receptinformatio    | on            |          | Eks                    | JO VC DLM           |         |               |          |           |
|                  |                          |               |          |                        |                     |         |               |          |           |

 Vid makulering från Läkemedelslista öppnas dialogrutan Makulera recept. Markera det recept som ska makuleras och klicka på *Makulera*. Vid makulering från Receptöversikt kommer du direkt till steg 5.

| Makulera recept                                        |                    |                       | ^            |
|--------------------------------------------------------|--------------------|-----------------------|--------------|
| Välj recept att makulera.<br>Endast ett recept kan mał | kuleras åt gången. |                       |              |
| Produkt                                                | Aktivt från        | Förskrivare           | Enhet        |
| Alvedon, 500 mg, Film                                  | 2021-04-27         |                       | Eksjö VC DLM |
| Alvedon, 500 mg, Film                                  | 2021-04-27         | CONTRACTOR CONTRACTOR | Eksjö VC DLM |
|                                                        |                    |                       |              |
|                                                        | Makulera           | Avbryt                |              |

Godkänt av Innehållsansvarig Kapitel Carolina Andersson Carolina Andersson Gäller från Version Dokument ID 2024-12-12 7.0 134995

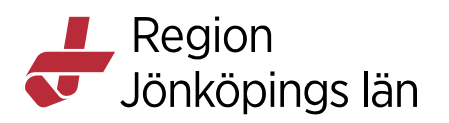

5. Dialogrutan **Makulera recept** öppnas, välj *Makuleringsorsak*. För valet *Annan orsak* är det obligatoriskt att ange en kommentar. Klicka på *Makulera*.

| Makulera recept   | ×                                                                                                    |
|-------------------|----------------------------------------------------------------------------------------------------|
| Makuleringsorsak: | Välj orsak 🔻                                                                                                    |
| Kommentar:        | Filter<br>1. Fel patient.<br>2. Fel läkemedel/vara/styrka/dosering/ändamål. Patienten informera<br>3. Utsatt läkemedel/Inaktuell medicinering. Patienten informerad<br>4. Annan orsak. Patienten informerad |
|                   | Makulera <u>A</u> vbryt                                                                                                    |

6. Ett kvitto kommer upp att makuleringen är utförd (alternativt en annan tydlig resultatkod, se nedan).

| Tesuita | ikou, se neuan).                                                          |   |
|---------|---------------------------------------------------------------------------|---|
| Kvitto  |                                                                           | Х |
| Result  | at                                                                        |   |
| i       | Makulering har skickats och följande makuleringsmeddelande har mottagits: |   |
|         | 9: Makulering utförd                                                      |   |
|         |                                                                           |   |
|         |                                                                           |   |
|         |                                                                           |   |
|         |                                                                           |   |
|         |                                                                           |   |
|         |                                                                           |   |
|         | Ok                                                                        |   |

Resultatkoder som kan uppstå:

- Makulering utförd kvarstående uttag makulerade
- Makulering ej utförd pga. omvandlat till pappersrecept eller slut expedierat etc
- Makulering ej utförd e-receptet är redan makulerat
- Makulering ej utförd e-receptets giltighetstid är utgången
- Makulering ej utförd tekniskt fel försök igen
- Makulering ej utförd ogiltig receptstatus
- Makulering utförd inga receptuttag har gjorts.

| Godkänt av        |
|-------------------|
| Innehållsansvarig |
| Kapitel           |

Carolina Andersson Carolina Andersson Gäller från2024-12-12Version7.0Dokument ID134995